## [VIDEO] Enroll Centers for ARAS

Last Modified on 08/06/2020 9:33 am CDT

When enrolling centers for ARAS, you must first determine whether a center claims At-Risk After School (ARAS) meals **only**, or whether they claim both ARAS and regular CACFP meals. Each type is set up differently in Minute Menu CX. See the appropriate heading below.

## Enroll Centers that Claim ARAS Meals Only

- 1. Click Enroll Center from the toolbar at the top of the window. The Enroll New Center window opens.
- 2. Complete all required information in the **General** tab. Required fields are red. For more information see, **Enroll Centers**.
- 3. Click Next. The License/Schedule tab opens.
- 4. In the License Type section, click the Program Type drop-down menu and select At-Risk ARAS.
- 5. In the At-Risk/SFSP section, check the box next to each meal that is approved for ARAS. Note that the At-Risk/SFSP box is checked by default when you select the At-Risk - ARAS program type.
- 6. In the Meal Schedule section, enter the meal times for the ARAS meals.

| 💑 Enroll New Center        |                        |                                                      |                     |  |  |
|----------------------------|------------------------|------------------------------------------------------|---------------------|--|--|
|                            |                        |                                                      |                     |  |  |
| General License / Schedule | Oversight              | Enrolling Center: ARAS                               |                     |  |  |
| Canto Cito di              | [Hours of Operation]   | [ Night Hours ]                                      | - [ Months Open ] - |  |  |
| State Site #               | Opening                | Open 24 Opening                                      | All Months          |  |  |
| Select Menu                | Closing                | hours Closing                                        | January             |  |  |
|                            |                        |                                                      | February            |  |  |
| [License Type]             | I License Start/End 1- | Capacities 1 Capacities 1 Cother 1                   | March               |  |  |
| License Type               | [ License sureria ]    | Max Canactly 25                                      | V April             |  |  |
| Center 👻                   | Start Date             | Infants 0                                            | May                 |  |  |
|                            | No Start Date          | Toddlers 0 State #                                   | June                |  |  |
| Program Type               | End Date               | Preschoolers 0 Ending Age                            | V July              |  |  |
| At-Risk – ARAS 🔻           | No End Date            | School Age 0 13 Years  Select                        | V August            |  |  |
|                            |                        | Waiver                                               | V September         |  |  |
| [Regular Meals]            |                        | [ 🗹 At-Risk/SFSP ]                                   | V November          |  |  |
| Approved Meals B A         | L P D E                | At-Risk/SFSP # At-Risk/SFSP Meals B A V L V P D E    | December            |  |  |
|                            |                        |                                                      |                     |  |  |
| - [ Meal Schedule ]        |                        |                                                      | [ Days Open ]       |  |  |
| Num of Servings Brea       | akfast AM Snack        | Lunch PM Snack Dinner Evening Snack                  | V Monday            |  |  |
| 1 Starting                 | Starting               | Starting 12:00 PM Starting 3:00 PM Starting Starting | Vednesday           |  |  |
| Primary Serving Ending     | Ending                 | Ending 1:00 PM Ending 4:00 PM Ending Ending          | ✓ Thursday          |  |  |
| ,                          | ,                      |                                                      | Friday              |  |  |
|                            |                        |                                                      | Saturday            |  |  |
|                            |                        |                                                      | Sunday              |  |  |
|                            |                        |                                                      |                     |  |  |
|                            |                        | Next                                                 |                     |  |  |

- 7. Complete the remaining required information and any additional information needed.
- 8. Click Next.
- 9. Click Save.

## Enroll Centers That Claim Both ARAS and Regular CACFP Meals

- 1. Click Enroll Center from the toolbar at the top of the window. The Enroll New Center window opens.
- 2. Complete all required information in the **General** tab. Required fields are red. For more information see, **Enroll Centers**.
- 3. Click Next. The License/Schedule tab opens.
- 4. Click the **Program Type** drop-down menu and select **Child/Adult Care Center** or another program type. Do **not** select ARAS—This option is for sites that serve At-Risk meals **only**.
- 5. Check the At-Risk/SFSP box.
- 6. In the At-Risk/SFSP section, check the box next to each meal that is approved for ARAS.
- 7. In the Meal Schedule section, enter the meal times for those ARAS meals.

| Orneral   License / Schedule   Oversight   Enroling Center: ARAS     State Site #                                                                                                    | 💑 Enroll New Center                                                                                                    |                                                                                                    | ×                                                                                                    |
|----------------------------------------------------------------------------------------------------|----------------------------------------------------------------------------------------------------|----------------------------------------------------------------------------------------------------|----------------------------------------------------------------------------------------------------|
| State Site #   [Hours of Operation]   Opening   Opening   Opening   Opening     Select Menu   Cosing   Opening   Cosing   Cosing   January     [License Information]   [License Type]   [License Type]   [January   ? April   ? April     [Center   © Istart Date   [Starting 2   Starting Age   [Overarg]   ? July   ? July   ? July     Program Type   [Ind Date   [Costarg]   ? Varier   ? July   ? July   ? July     [Ind Care Center   No End Date   ? Varier   ? Starting Age   ? Select   ? October   ? July     [Ind Care Center   No End Date   ? Ariskt/SFSP #   AL-Risk/SFSP Meals   P A    ? Movember   ? October     Mond Sevings   B = A    P D = E   P   P   P   P   P   P   P <t< td=""><td>General License / Schedule Oversight</td><td>Enrolling Center: ARAS</td><td></td></t<>                                                                                                    | General License / Schedule Oversight                                                                                                    | Enrolling Center: ARAS                                                                                                    |                                                                                                    |
| Image: Starting Starting <t< td=""><td>State Site # [Hours of Operation<br/>Dening Cosing Cos</td><td>Open 24<br/>Dening<br/>Cosing   Opening<br/>Cosing     Imarks opening<br/>Todidiers 0<br/>Todidiers 0<br/>School Age 0<br/>Waiver   Imarks opening<br/>Cosing   Imarks opening<br/>Cosing     Imarks opening<br/>Todidiers 0<br/>Waiver   Imarks opening<br/>Cosing   Imarks opening<br/>Cosing   Imarks opening<br/>Cosing     Imarks opening<br/>Cosing   Imarks opening   Imarks opening   Imarks opening     Imarks opening   Imarks opening   Imarks opening   Imarks opening     Imarks opening   Imarks opening   Imarks opening   Imarks opening     Imarks opening   Imarks opening   Imarks opening   Imarks opening     Imarks opening   Imarks opening   Imarks opening   Imarks opening     Imarks opening   Imarks opening   Imarks opening   Imarks opening     Imarks opening   Imarks opening   Imarks opening   Imarks opening     Imarks opening   Imarks opening   Imarks opening   Imarks opening     Imarks opening   Imarks opening   Imarks opening   Imarks opening     Imarks opening   Imarks opening   Imarks opening   Imarks opening     Imarks opening   Imarks opening   Imarks opening   Imarks opening     Imarks opening   Imarks opening</td></t<> <td>Months Open ] -<br/>At Montes<br/>V January<br/>V February<br/>V March<br/>V April<br/>V May<br/>V June<br/>V July<br/>V June<br/>V July<br/>V August<br/>V September<br/>V October<br/>V November</td> | State Site # [Hours of Operation<br>Dening Cosing Cos | Open 24<br>Dening<br>Cosing   Opening<br>Cosing     Imarks opening<br>Todidiers 0<br>Todidiers 0<br>School Age 0<br>Waiver   Imarks opening<br>Cosing   Imarks opening<br>Cosing     Imarks opening<br>Todidiers 0<br>Waiver   Imarks opening<br>Cosing   Imarks opening<br>Cosing   Imarks opening<br>Cosing     Imarks opening<br>Cosing   Imarks opening   Imarks opening   Imarks opening     Imarks opening   Imarks opening   Imarks opening   Imarks opening     Imarks opening   Imarks opening   Imarks opening   Imarks opening     Imarks opening   Imarks opening   Imarks opening   Imarks opening     Imarks opening   Imarks opening   Imarks opening   Imarks opening     Imarks opening   Imarks opening   Imarks opening   Imarks opening     Imarks opening   Imarks opening   Imarks opening   Imarks opening     Imarks opening   Imarks opening   Imarks opening   Imarks opening     Imarks opening   Imarks opening   Imarks opening   Imarks opening     Imarks opening   Imarks opening   Imarks opening   Imarks opening     Imarks opening   Imarks opening   Imarks opening   Imarks opening     Imarks opening   Imarks opening | Months Open ] -<br>At Montes<br>V January<br>V February<br>V March<br>V April<br>V May<br>V June<br>V July<br>V June<br>V July<br>V August<br>V September<br>V October<br>V November |
| IIGAL                                                                                                    | [Meal Schedule]   Num of Servings   1   Primary Serving   Ending                                                                                                    | Lunch PM Snack Dinner Evening Snack<br>Starting 12:00 PM Ending 4:00 PM Ending Ending Ending                                                                                                    | Oecember  Omday  Monday  Tuesday  Thursday  Friday  Saturday  Sunday                                                                                                    |

- 8. Complete the remaining required information and any additional information needed.
- 9. Click Next.
- 10. Click Save.